### 登録\_マニフェスト交付\_閲覧\_解約

# 電子マニフェストアシストサービス AS る P アサップ

## [電子マニフェスト運用手引き]

## 横浜環境保全株式会社 https://www.ykankyo.co.jp/

## 電子マニフェストアシストサービス

### <sup>登録</sup> 1. 団体加入の流れ

- 1)申込完了までの流れ…P2
- 2)加入者証の出力…P3

### マニフェスト交付

## <u>2. 電子マニフェスト交付の流れ</u>

- 1) マニフェスト交付の流れ\_概要…P4
- 2) マニフェスト交付の流れ\_送信内容・承認画面…P5
- 3) マニフェスト交付の流れ\_システム構成…P6

#### 閲覧

## 3. 電子マニフェスト登録状況の確認

- 1) マニフェスト情報の出力①…P7
- 2) マニフェスト情報の出力②…P8
- 3) マニフェスト情報の出力\_ダウンロード…P9

#### 解約

1) JWNET解約\_契約終了…P10

## 1-1団体加入の流れ\_団体加入者の登録

横浜環境保全がお客様を団体加入者情報を入力・登録することで団体加入の申込となります。

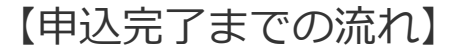

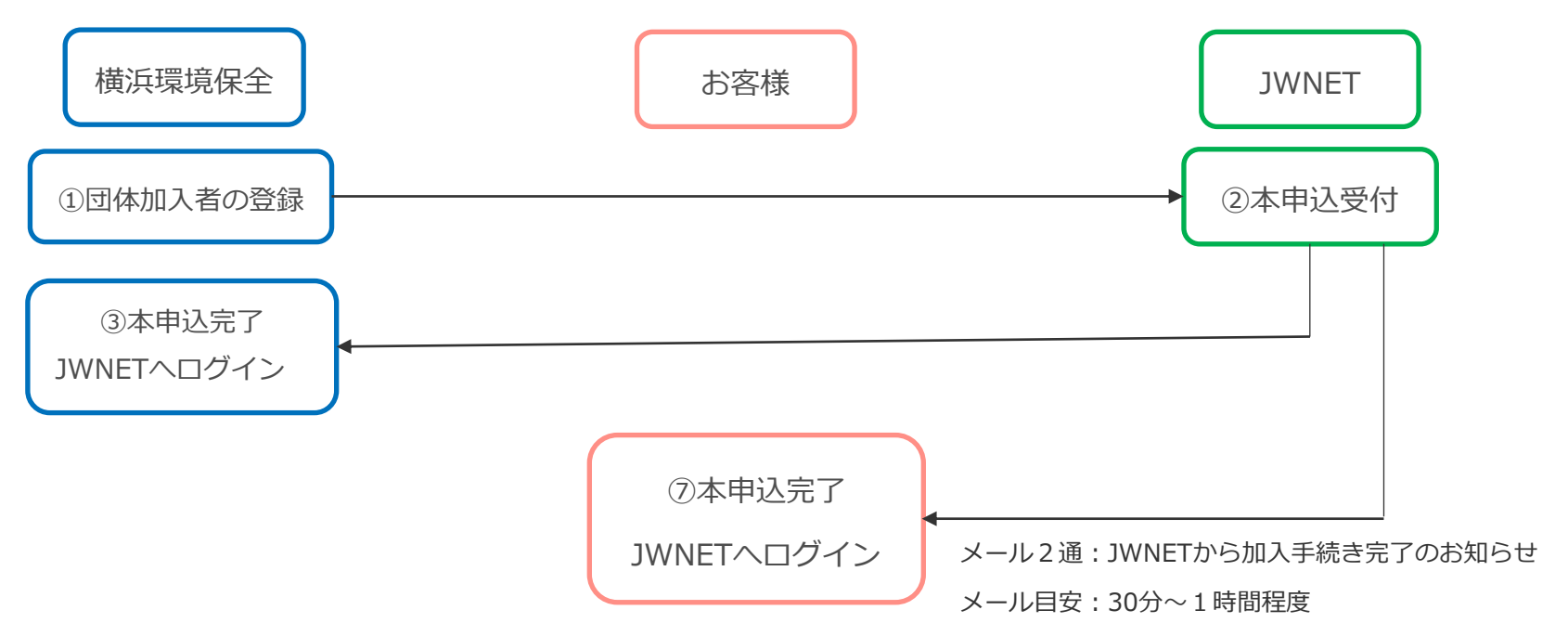

本申込完了後、「加入者証」「加入内容のお知らせ」をJWNETにログインし出力ください。(P3参照)

「加入者証」:団体加入者の加入者番号が記載されています。

「加入内容のお知らせ」:団体加入者の仮パスワードやEDIキー利用確認キー等が記載されています。

## 1-2加入者証の出力方法

#### 加入者番号(7桁)でJWNETにログイン

1) 「加入証/登録証作成依頼」メニューから帳票ファイル作成を開始する ①「加入証/登録証作成依頼」メニューをクリック ②作成する帳票種類を選択する ③実行ボタンをクリック ④帳票ファイル作成が開始され、一覧に「作成中」と表示されます

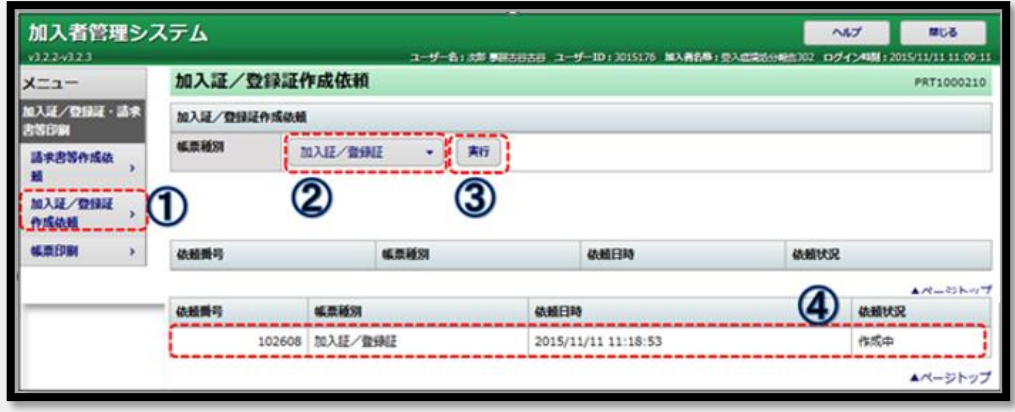

JWNETHP 情報参照

2) 「帳票印刷 | メニューから、作成された帳票ファイルを印刷する ⑤「帳票印刷」メニューをクリック ⑥帳票ファイルの作成が完了すると、ファイル名が表示されます。 ファイル名をクリックすると帳票が開かれますので、これを印刷します。

| 帳票印刷          | 1              |                               | PRT1000310 |
|---------------|----------------|-------------------------------|------------|
| · 請求 · 請求 - 見 |                |                               |            |
| No.           | 4.茶種別          | ファイル名                         | JUNI       |
| R4R , 1       | 102518 加入証/登録証 | KANYUSHO_2021862_20151111.pdf |            |
| <b>*(5)</b>   |                | 6                             | ▲ページトップ    |

## 2-1マニフェスト交付の流れ

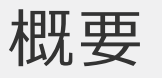

- ① <sup>横浜環境保全</sup> マニフェスト伝票データを作成、排出情報をASaPへアップロード
- ② 横浜環境保全 排出事業者様へメール送信 (右記アドレスから送信されます→aspa-approval@y-kankyo.yokohama)
- ③ 
  <u>排出事業者様</u> メール内の<u>リンク</u>から承認システムを開き、排出情報の確認『許可・拒否』を選択 (承認画面次項参照)
- ④ 許可の場合→ 横浜環境保全 JWNETへデータ送信(排出・運搬・処分報告)
- <mark>拒否の場合→ <sub>排出事業者様</sub> 修正内容を記載いただき、弊社にて確認後修正、再度メール送信(①~④)</mark>

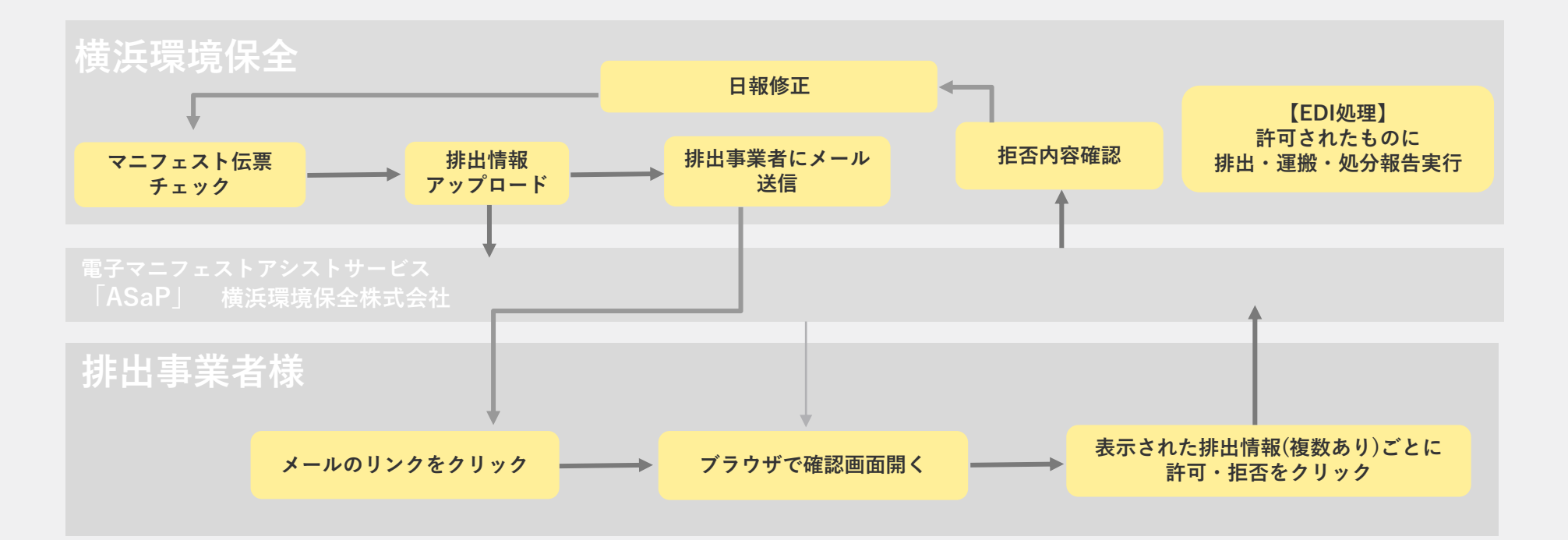

## マニフェスト発行の流れ

## 送信内容・承認画面

#### <mark>送信メール</mark>

| 電子マニフェストの報告許可のお願い 愛信トレイ×                                                                                       |                          |        | ŝ |
|----------------------------------------------------------------------------------------------------|--------------------------|--------|---|
| kubota<br>To 自分 ❤                                                                                              | 11:09 (5 分前)             | ☆      | + |
| 電子マニフェストの報告があります。                                                                                              |                          |        |   |
| 以下のリンクをクリックし報告の可否をお願いします。                                                                                      |                          |        |   |
| https://gstation.info.58011/responses/ins%25%25_%25%251%25%25_%25%25nothai%25%25_%25%25202008<br>285405_285725 | <u>07110907/284809_2</u> | 85082_ |   |
| ***************************************                                                                        |                          |        |   |
| 久保田                                                                                                    |                          |        |   |

※画像はイメージとなります

表題・本文につきましては変更となる可能性がございます

①メール内のリンクを押下します

②許可・拒否にチェック

許可→内容に問題無し

拒否→数量や品目の誤り等

コメント欄に入力

③「報告する」ボタンを押下します

| )                        |                      |              |                           |                              |      |  |  |  |  |  |  |
|--------------------------|----------------------|--------------|---------------------------|------------------------------|------|--|--|--|--|--|--|
| ▲ 電子マニフェストの報             | 告許可のお願い × ③          | Ushi         | x +                       | 52020007110007/204000 205002 |      |  |  |  |  |  |  |
|                          |                      |              |                           |                              |      |  |  |  |  |  |  |
| 電チィニノエムト登録報告確認           |                      |              |                           |                              |      |  |  |  |  |  |  |
| 電子マニフェス<br>内容に誤りがない      | トの報告を行いま<br>いようでしたら、 | す。<br>「許可」にチ | エックを入れ、「報告する」ボタンを押してください。 |                              |      |  |  |  |  |  |  |
| 2020/02/12               | ヤフッシイレフッシュ           | 大田区池上        | 8丁目店                      |                              |      |  |  |  |  |  |  |
| 許可                       | 拒否                   | No           | 廃棄物                       | 数量                           | 処分方法 |  |  |  |  |  |  |
|                          | $\bigcirc$           | 1            | 安定型混合廃棄物                  | 2.7 kg                       | 圧縮   |  |  |  |  |  |  |
| 2020/02/13               | セフ゛ンイレフ゛ン            | 大田区池上        | 8丁目店                      |                              |      |  |  |  |  |  |  |
| 許可                       | 拒否                   | No           | 廃棄物                       | 数量                           | 処分方法 |  |  |  |  |  |  |
| $\bigcirc$               |                      | 2            | 安定型混合廃棄物                  | 9.5 kg                       | 圧縮   |  |  |  |  |  |  |
| 2020/02/14               | セフ゛ンイレフ゛ン            | 大田区池上        | 8丁目店                      |                              |      |  |  |  |  |  |  |
| 許可                       | 拒否                   | No           | 廃棄物                       | 数量                           | 処分方法 |  |  |  |  |  |  |
|                          | $\bigcirc$           | 3            | 安定型混合廃棄物                  | 9.5 kg                       | 圧縮   |  |  |  |  |  |  |
| 2020/02/15               | セフ゛ンイレフ゛ン            | 大田区池上        | 8丁目店                      |                              |      |  |  |  |  |  |  |
| 許可                       | 拒否                   | No           | 廃棄物                       | 数量                           | 処分方法 |  |  |  |  |  |  |
|                          | $\bigcirc$           | 4            | 安定型混合廃棄物                  | 6.8 kg                       | 圧縮   |  |  |  |  |  |  |
| コメント(連絡語                 | 事項等ございまし             | たらご記入く       | ださい)                      |                              |      |  |  |  |  |  |  |
| No2の数量が違いま<br>9.5 → 10.6 | す。                   |              |                           |                              |      |  |  |  |  |  |  |
| 修正をお願いします                |                      |              |                           |                              |      |  |  |  |  |  |  |
| L(                       | 3                    |              |                           |                              |      |  |  |  |  |  |  |
| 全て許可にす                   | る戦告する                | 5            |                           |                              |      |  |  |  |  |  |  |

※画像はイメージとなります

## マニフェスト交付の流れ

システム構成

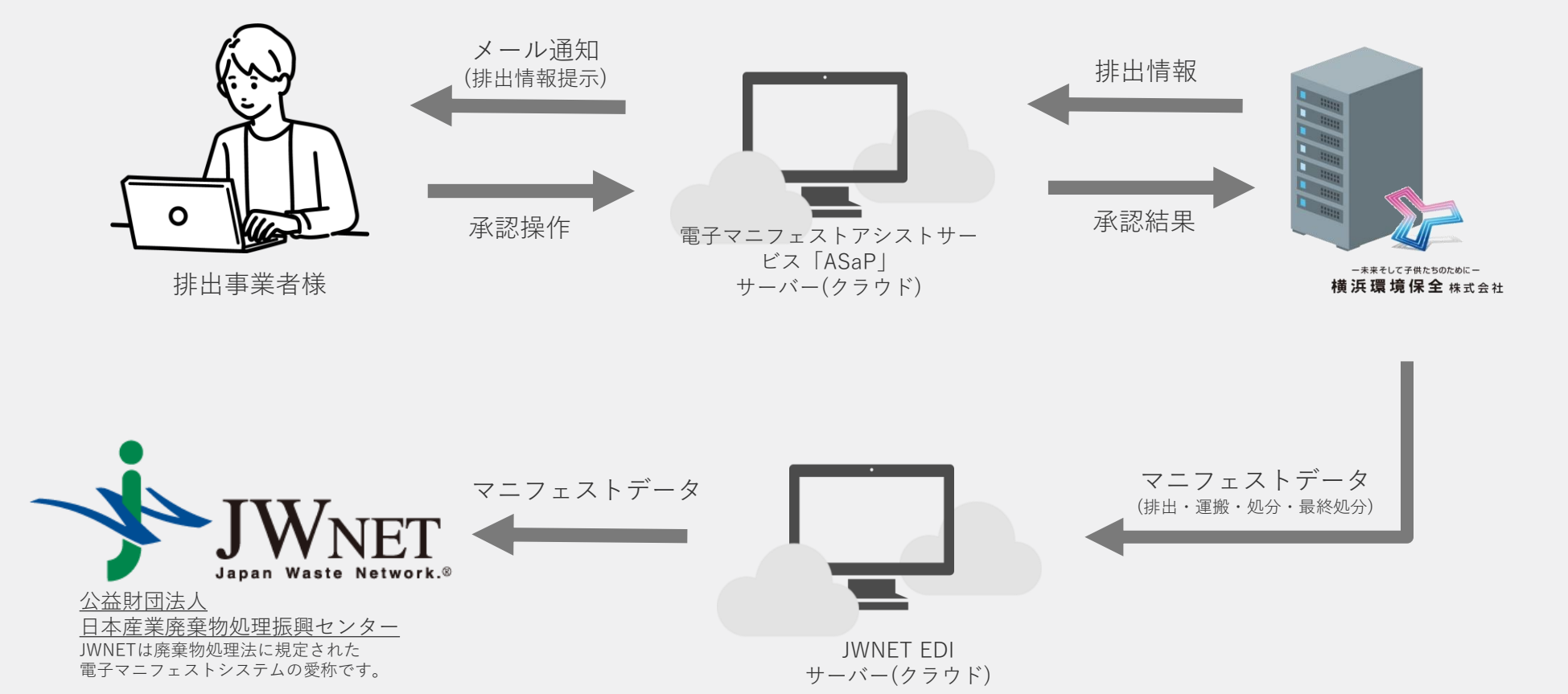

Yokohama kankyou hozen

### マニフェスト情報の出力①

#### 加入者番号(7桁)でJWNETにログイン

#### https://www.jwnet.or.jp/jwnet/index.html

メニュー「マニフェスト」の「マニフェスト情報の照会」を(①)をクリックします。日付情報(②)の「登録日」または「引渡 し日」を選択し、期間を設定します(日付情報は必須項目です)。日付情報の期間は、最長で365日です。 必要に応じて、その他の検索条件を入力し、「検索」(③)をクリックします。

| テ 電子マニノエス トッアページ トッアページ | トンステム (孫出事業    | -167<br>-1167 - 11677 - 11677 - 11677 - 11677 - 11677 - 11677 - 11677 - 11677 - 11677 - 11677 - 11677 - 11677 - 11677 |
|-------------------------|----------------|----------------------------------------------------------------------------------------------------|
| メニューを閉じる                | マニフェスト情報の      | 照会                                                                                                    |
| 新建築結                    | 検索条件           |                                                                                                    |
| 子約登錄                    | 登録の状態          | € 查錄 C 予約 C 予約/登録 至45/基础 左 開転 = Z + 4 △(+ 於馬)                                                                         |
| 予約情報を検索し                | 取消区分           | ○ 取消データを含まない ○ 取消データのみ 条件の「登録の状態」を「予約」ま                                                                               |
| て登録                     |                | ○ 範囲指定 たは「予約/登録」にする。                                                                                                  |
| 予約情報を読込で<br>登録          | マニフェスト番号       | 6 指定なし C 番号指定                                                                                                    |
| マニフェスト情報の<br>修正         | 連絡番号           |                                                                                                    |
| マニフェスト情報の               | 日付情報           | ● 登録日 C 引渡し日 2012/04/26 図~ 2013/04/25 図                                                                               |
| <b>胶满</b>               | 加入者番号          | 収集運搬業者 処分業者                                                                                                    |
| 予約情報の修正                 | 排出事業場          | -¥                                                                                                    |
| 予約情報の取消                 |                | 通想                                                                                                    |
| 7ニフェスト情報の<br>県会         | 廃棄物の種類         | No. 削除大中小大分類名称種類名称細分類を除く                                                                                              |
| 通知情報                    | 了報告            | © 指定なし C 未輕告 C 報告済                                                                                                    |
| 基本設定                    | 处 了報告<br>情報    | © 指定なし C 未輕告 C 報告済                                                                                                    |
| 東境設定                    | 最終処分終了<br>報告情報 | © 指定なし C 未經告 C 報告済                                                                                                    |
| 加入者サポート                 | 最終更新日          | 後定なし C 指定あり 2013/04/25 図 ~ 2013/04/25 図                                                                               |
| 行政報告システム                |                | <u> </u>                                                                                                    |
| ,                       |                |                                                                                                    |

JWNETHP\_情報参照

### マニフェスト情報の出力②

マニフェスト情報(照会結果一覧)が表示されます。

「マニフェスト番号」(④)をクリックするとマニフェストの詳細情報を閲覧することができます。 照会結果一覧より受渡確認票や一覧表を出力できるほか、照会したマニフェスト情報をダウンロードすることができます。

| 1                                | ☆ 電子マニフェストシステム (排出事業者) |           |                      |      |              |       |     |    |      |       |         |           |             |                 |
|----------------------------------|------------------------|-----------|----------------------|------|--------------|-------|-----|----|------|-------|---------|-----------|-------------|-----------------|
|                                  | 1                      | ーップページ    |                      |      |              |       |     |    |      |       |         |           | ~117 I      | በ               |
|                                  | マニフェスト情報の照会一覧          |           |                      |      |              |       |     |    |      |       |         |           |             |                 |
| ■ 【1/1ページ ▶ 】 ページを 500件 ■ 表示 (合) |                        |           |                      |      |              |       |     |    |      |       |         | (合計件数:7件) |             |                 |
|                                  | ↓照会結果一覧                |           |                      |      |              |       |     |    |      |       |         |           |             |                 |
|                                  | No                     | 一括選択<br>□ | 登録の状態                | 報告期限 | ▲ マニフェスト番号   |       | 運搬  | 処分 | 最終   | 連絡番号1 | 連絡番号2   | 連絡番号3     | ▲ 引渡し日 ▼    | 廃棄物の大分類名称       |
|                                  | 1                      |           | 登録                   |      | 70000926071  | Т     | ٠   | ٠  | ٠    |       |         |           | 2012/12/03  | 廃プラスチック類        |
|                                  | 2                      |           | 童绿                   | 間近   | 70000947018  | Т     |     |    |      |       |         |           | 2013/02/08  | 廃プラスチック類        |
|                                  | 3                      |           | 登録                   |      | 70000948659  | Т     |     |    |      |       |         |           | 2011/04/04  | がれき類く工作物の新      |
|                                  | 4                      |           | 登録                   |      | 70001276429  | Т     | ٠   |    |      |       |         |           | 2013/03/06  | 廃プラスチック類        |
|                                  | 5                      |           | 登録                   |      | 70001277004  | Т     |     |    |      |       |         |           | 2013/03/12  | 特定產業廃棄物         |
|                                  | 6                      |           | 運搬終了幅<br>告修正承認<br>待ち |      | 70001278263  |       |     | •  |      |       |         |           | 2013/03/19  | 木くず             |
|                                  | 7                      |           | 登録                   |      | 70001280064  | J     |     |    |      |       |         |           | 3WWNEY/AP_信 | 報参照チック調         |
|                                  |                        | 戻る        |                      | ക്   | 受渡           | æ 523 | 順印刷 | -  | 一覧表印 | 1刷 マニ | フェスト情報照 | 会結果項目(    | 402項目〉 💌    | CSV保存           |
|                                  |                        |           |                      | B    | ( <b>4</b> ) |       |     |    |      |       |         |           |             | ▲ <u>ページトップ</u> |

JWNETHP\_情報参照

### マニフェスト情報の出力③\_ダウンロード

表示されたマニフェスト情報より、ダウンロードしたいマニフェスト情報にチェック(①)を付けます。 ダウンロードしたい場合は「一括選択」にチェックを付けると、照会結果一覧に表示されたすべてのマニフェスト情報が選択されます。 保存するマニフェスト情報の項目数をプルダウンより選択(②)します。 「CSV保存」をクリック(③)し、保存場所を指定の上、保存すれば操作は完了です。

| + | <b>a</b>   | 子マニ]   | フェストシスラ              | テム(排出調   | 『業者)        |       |     |    |      |              |                                           |                                             |                              |             |
|---|------------|--------|----------------------|----------|-------------|-------|-----|----|------|--------------|-------------------------------------------|---------------------------------------------|------------------------------|-------------|
|   | ŀ          | ップページ  |                      |          |             |       |     |    |      |              |                                           |                                             | ~167 L                       | በ           |
|   |            |        |                      |          |             |       |     | _  |      |              |                                           |                                             |                              |             |
|   | 7:         | ニフェスト  | 情報の照会一               | ۶Ľ.      |             |       |     |    |      |              |                                           |                                             |                              |             |
|   | ĸ          | 1/14-9 |                      | ページを 500 | 件国 表示       |       |     |    |      |              |                                           |                                             |                              | (合計件款:11 件) |
|   | 0 <u>M</u> | 会結果一   | ·覧                   |          |             |       |     |    |      |              |                                           |                                             |                              |             |
|   | No         | 一括選択   | 登録の状態                | 報告期限     | ≖ マニフェス     | ト番号 ▼ | 運殺  | 処分 | 最終   | 連絡番号1        | 連絡番号2                                     | 連絡番号3                                       | ■引渡し日■                       | 廃棄物の大分類名称   |
|   | 1          | 2      | 登録                   | 期限切れ     | 70000925351 |       |     |    |      |              |                                           |                                             | 2012/10/12                   | がれき類(工作物の新計 |
|   | 2          | V      | 登録                   | 期限切れ     | 70000925362 |       |     |    |      |              |                                           |                                             | 2012/10/12                   | 廃プラスチック類    |
|   | 3          | V      | 登録                   | 期限切れ     | 70000925373 |       |     |    |      |              |                                           |                                             | 2012/11/19                   | 廃プラスチック類    |
|   | 4          | V      | 登録                   | 期限切れ     | 70000925384 |       |     | ٠  | ٠    |              |                                           |                                             | 2012/11/19                   | 廃プラスチック類    |
| П | 5          | N      | 登録                   |          | 70000926071 |       | ٠   | ٠  | ٠    |              |                                           |                                             | 2012/12/03                   | 廃プラスチック類    |
|   | 6          | V      | 登録                   | 間近       | 70000947018 |       |     |    |      |              |                                           |                                             | 2013/02/08                   | 廃プラスチック類    |
| П | 7          | V      | 登録                   |          | 70000948659 |       |     |    |      |              |                                           |                                             | 2011/04/04                   | がれき類(工作物の新能 |
| П | 8          | V      | 登録                   |          | 70001276429 |       | ٠   |    |      |              |                                           |                                             | 2013/03/06                   | 廃プラスチック類    |
|   | 9          | V      | 登録                   |          | 70001277004 |       |     |    |      |              |                                           |                                             | 2013/03/12                   | 特定産業廃棄物     |
|   | 10         | ব      | 運搬終了報<br>告修正承認<br>待ち |          | 70001278263 |       |     | •  |      |              |                                           |                                             | 2013/03/19                   | 木くず         |
|   | 11         | V      | 登録                   |          | 70001280064 |       |     |    |      |              |                                           |                                             | 2013/04/02                   | 廃プラスチック類    |
| 1 |            | 戻る     | 1                    |          |             | 受渡確認  | 栗印刷 |    | 一覧表印 | 27<br>NB     | フェスト情報照                                   | 会結果項目(<br>会結果項目(                            | 402项目) 💌                     | CSV保存       |
|   |            |        |                      |          |             |       |     |    |      | (2)<br>マ.特切マ | ニフェスト情報県<br>管物排出時の<br>実運搬を行うり<br>ニフェスト情報県 | (会結果項目()<br>修確項目(自己)<br>(合の修確項目<br>(会結果項目() | 219項目〉<br>2.処分を除く〉<br>429項目〉 | -           |

JWNETHP\_情報参照

#### Yokohama kankyou hozen

## JWNET解約\_契約終了

#### 団体加入取消

取消した日より料金区分または、変更手続きが完了するまでの期間、マニフェストの登録・変更ができなくなりますので、取消日にはご留意ください。

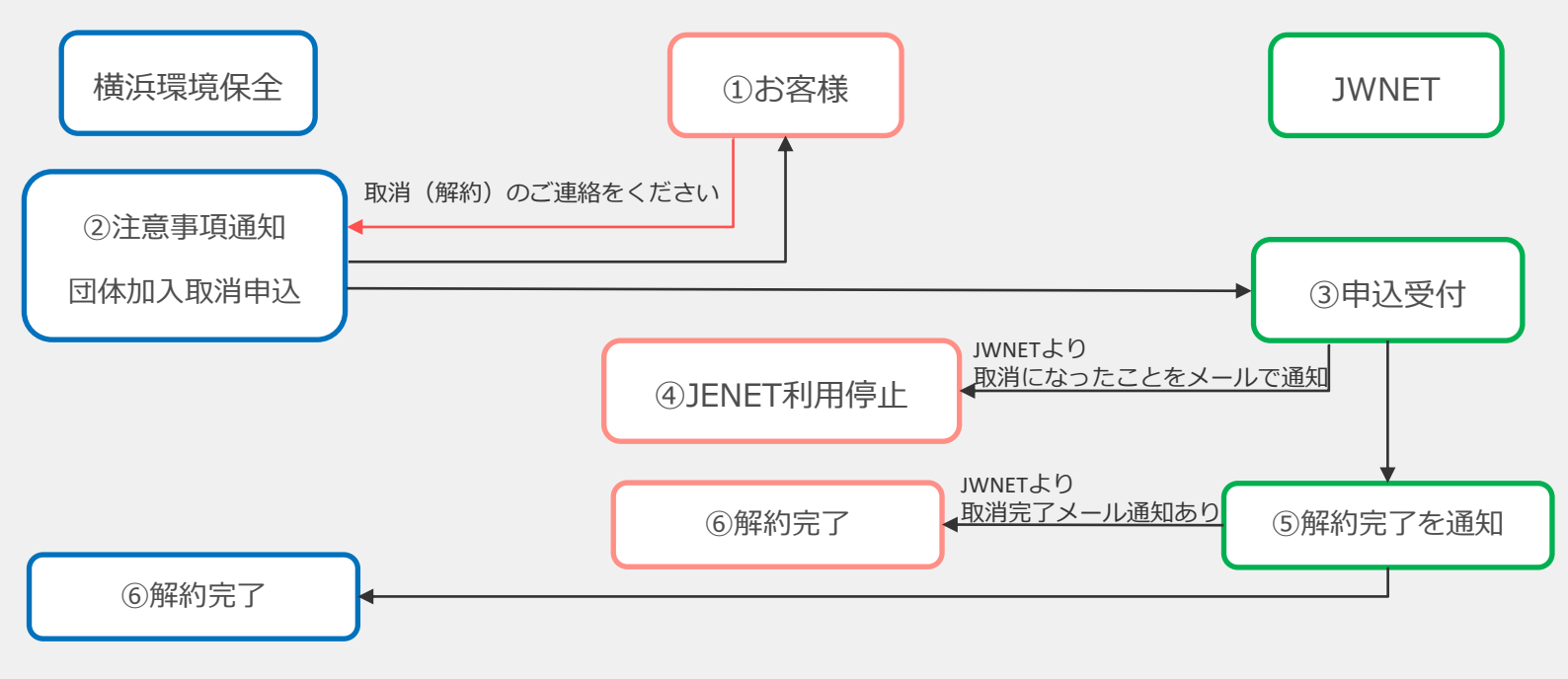

#### 【解約時の留意点】

- ・解約申し出後、団体取消手続きを行います。 手続きを開始しますと、翌月末まで利用停止状態(マニ登録できない)となります。 ・お客様側で何も手続きを行わなければ、自動的に解約となります
- ◆JWNETに保存されているマニフェスト情報について
- ・マニフェスト情報の紹介及び閲覧は、翌年度の6月末までご利用いただけます。
- ・必要に応じてマニフェスト情報を保存(ダウンロード)してください。 保存(ダウンロード)の操作マニュアルは、【P6...マニフェスト情報の出力③\_ダウンロード】参照ください

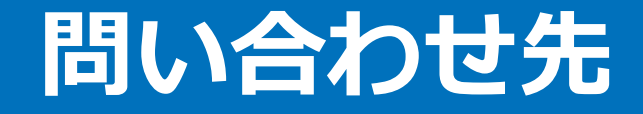

### その他、操作方法等ご不明な点がございましたら、下記までご連絡ください

横浜環境保全株式会社 〒231-0023 横浜市 中区 山下町209 帝蚕関内ビル8F

TEL:045-651-6680 FAX:045-651-6609 「4」(その他お問い合わせ)

担当部署:マニフェストチーム

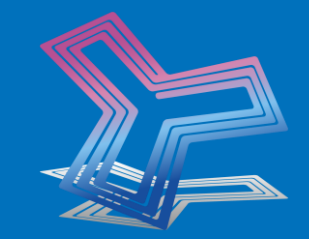